# <u>ข้อกำหนดการถ่ายโอนข้อมูลบัญชีรายการเครื่องจักรจากระบบเดิมเข้าสู่ระบบใหม่</u>

การถ่ายโอนข้อมูลบัญชีรายการเครื่องจักรจากระบบเดิมเข้าสู่ระบบใหม่ต้องดำเนินการบน Template Excel ของ ระบบ eMT(ใหม่) เพื่อให้ผู้ใช้บริการสามารถทำงานแบบ Off line ได้อย่างสะดวกรวดเร็ว ไม่ต้องเสียเวลาในการพิจารณา อนุมัติบัญชีใหม่ เมื่อสมาคมโอนถ่ายข้อมูลเรียบร้อยผู้ใช้บริการสามารถยื่นขออนุมัติสั่งปล่อยเครื่องจักร ขออนุมัติบัญชีแก้ไข ขออนุมัติบัญชีรายการชื่อรอง บัญชีรายการอะไหล่ และบัญชีรายการแม่พิมพ์ได้ทันที โดยมีขั้นตอนการทำงานดังนี้

- 1. ผู้ใช้บริการเข้ารับการอบรมการใช้งานระบบ eMT(ใหม่) หลักสูตร Workshop ตามวันเวลาที่กำหนด
- สมาคมส่งข้อมูลบัญชีรายการเครื่องจักรที่ได้รับอนุมัติอยู่เดิมเป็น Excel File เพื่อให้ผู้ใช้บริการแปลงข้อมูลเข้า Template Excel ระบบ eMT(ใหม่)
- ตรวจสอบข้อมูลรายการเครื่องจักรว่า มีเครื่องจักรรายการใดที่มีชื่อซ้ำกันให้เลือกมาชื่อเดียวและรวมจำนวน คงเหลือไว้ในรายการเดียวกัน
- 4. ผู้ใช้บริการแยกข้อมูลใน Excel File เดิมออกเป็น 3 กลุ่ม คือ
  - เครื่องจักรหลัก
  - เครื่องจักรไม่หลัก (ไม่ใช่เครื่องจักรที่กำหนดกำลังการผลิต)
  - เครื่องจักรอื่นๆได้แก่ อะไหล่/แม่พิมพ์/อุปกรณ์จับยึด
- สำหรับโครงการที่มีการนำเข้าเครื่องจักรมาครบแล้ว (ยอดคงเหลือเป็น 0) และต้องการนำเข้ารายการอะไหล่ แม่พิมพ์และส่งคืน/ส่งซ่อม(นอกระบบ)ให้แก้ไขจำนวนเครื่องจักรหลักจาก 0 เป็น 0.5
- สำหรับกลุ่มรายการเครื่องจักรหลักต้องนำมาผูกความสัมพันธ์กับขั้นตอนการผลิตของโครงการและผลิตภัณฑ์ใน โครงการที่ได้รับส่งเสริมใน Template Excel ระบบ eMT(ใหม่) พร้อมทั้งแสดงรายละเอียด <u>วิธีคำนวณกำลังการ</u> ผลิต \*\*
- สำหรับกลุ่มรายการเครื่องจักรทั่วไปที่ไม่ใช่เครื่องจักรหลัก ต้องนำมาผูกความสัมพันธ์กับขั้นตอนการผลิตของ โครงการและผลิตภัณฑ์ในโครงการที่ได้รับส่งเสริมใน Template Excel ระบบ eMT(ใหม่) แต่ไม่ต้องแสดง รายละเอียดวิธีคำนวณกำลังการผลิต
- สำหรับกลุ่มรายการเครื่องจักรอื่นๆได้แก่ อะไหล่ /แม่พิมพ์/อุปกรณ์จับยึด ไม่ต้องนำข้อมูลมาใส่ใน Template
  Excel ระบบ eMT(ใหม่)
- ผู้ใช้บริการนำรายการเครื่องจักรที่แยกไว้แล้วป้อนข้อมูลลงไปใน Template Excel ระบบ eMT(ใหม่) และส่ง ข้อมูลกลับมาให้สมาคม

\*\* <u>วิธีคำนวณกำลังการผลิต</u> ให้ไปคัดลอกจากระบบ eMT (เดิม) (ถ้ามี) กรณีไม่มีข้อมูลในระบบ eMT (เดิม) ให้ พิมพ์คำว่า **"โอนมาจากระบบเดิม"** 

\*\* มีคำถามส่งมาที่ Email: <u>emt\_new@ic.or.th</u>\*\*

## <u>คำแนะนำการทำงาน</u>

# <u>การโอนถ่ายข้อมูลบัญชีรายการเครื่องจักรจากระบบเดิมเข้าสู่ระบบใหม่</u>

การโอนถ่ายข้อมูลบัญชีรายการเครื่องจักรจากระบบเดิมเข้าสู่ระบบใหม่ต้องดำเนินการบน Template Excel ของ ระบบ eMT(ใหม่) เพื่อให้ผู้ใช้บริการสามารถทำงานแบบ Off line ได้อย่างสะดวกรวดเร็ว ไม่ต้องเสียเวลาในการพิจารณา อนุมัติบัญชีใหม่ เมื่อสมาคมโอนถ่ายข้อมูลเรียบร้อยผู้ใช้บริการสามารถยื่นขออนุมัติสั่งปล่อยเครื่องจักร ขออนุมัติบัญชีแก้ไข ขออนุมัติบัญชีรายการชื่อรอง บัญชีรายการอะไหล่ และบัญชีรายการมีพิมพ์ได้ทันที โดยมีขั้นตอนการทำงานดังนี้

- 1. ผู้ใช้บริการเข้ารับการอบรมการใช้งานระบบ eMT(ใหม่) หลักสูตร Workshop ตามวันเวลาที่กำหนด
- สมาคมส่งข้อมูลบัญชีรายการเครื่องจักรที่ Export ออกมาเป็น Excel File พร้อมทั้ง Template Excel File ระบบ eMT(ใหม่)ให้กับผู้ใช้บริการ
- ผู้ใช้บริการคัดกรองข้อมูลโดยเลือกเฉพาะรายการที่เป็นเครื่องจักร (หลัก/ไม่หลัก) เท่านั้น
- ผู้ใช้บริการตรวจสอบข้อมูลรายการเครื่องจักรว่า มีเครื่องจักรรายการใดที่มีชื่อซ้ำกันให้เลือกมาชื่อเดียวและ รวมจำนวนคงเหลือไว้ในรายการเดียวกัน
- ผู้ใช้บริการลบรายการที่ไม่อยู่ในข่ายของเครื่องจักรออก เช่น รายการอะไหล่ (Spare Part for / Accessories for/Equipment for ) รายการแม่พิมพ์ อุปกรณ์จับยึด (Mold / Die /Jig / Fixture)
- สำหรับโครงการที่มีการนำเข้าเครื่องจักรมาครบแล้ว (ยอดคงเหลือเป็น 0) และต้องการนำเข้ารายการอะไหล่ แม่พิมพ์และส่งคืน/ส่งซ่อม(นอกระบบ) ให้แก้ไขจำนวนจาก 0 เป็น 0.5
- ผู้ใช้บริการนำรายการเครื่องจักรที่คัดกรองไว้แล้วป้อนข้อมูลลงไปใน Template Excel File ระบบ eMT (ใหม่) และส่งข้อมูลกลับมาให้สมาคม
- 8. สมาคมดำเนินการโอนถ่ายข้อมูลจาก Template Excel File เข้าสู่ระบบใหม่ให้เรียบร้อย
- ผู้ใช้บริการสามารถขออนุมัติสั่งปล่อยเครื่องจักร รวมถึงขออนุมัติบัญชีแก้ไขต่างๆ บัญชีรายการชื่อรอง บัญชี รายการอะไหล่ และบัญชีรายการแม่พิมพ์ได้ทันที
- \* \* <u>หมายเหตุ สำหรับโครงการใด ที่ขอยกเลิก/ถูกยกเลิกโครงการแล้ว ไม่ต้องดำเนินการใดๆในส่วนนี้</u>

### <u>ขั้นตอนการสร้างข้อมูลลงใน Template Excel File ระบบ eMT(ใหม่)</u>

 ผู้ใช้บริการสร้างกระบวนการผลิตของโรงงานตามเอกสารแนบในขั้นตอนการแจ้งมติของสำนักงานเพื่อผูก ความสัมพันธ์กับผลิตภัณฑ์ที่ได้รับส่งเสริมลงใน Template Excel ใน Sheet Process & Product Relate

### ตารางที่ 1 ตารางข้อมูลใน Sheet- Process & Product Relate

| Process | Process | Process | Description | Product |
|---------|---------|---------|-------------|---------|
| Number  | Туре    | Name    |             | Number  |
|         |         |         |             |         |
|         |         |         |             |         |
|         |         |         |             |         |

### ตารางที่ 2 ความหมายของข้อมูลกระบวนการผลิต และความสัมพันธ์กับผลิตภัณฑ์

| Field        | Data    | Meaning                                                                       |
|--------------|---------|-------------------------------------------------------------------------------|
|              | Туре    |                                                                               |
| Process      | ตัวเลข  | หมายเลขกระบวนการผลิต <b>(เรียงลำดับตามกระบวนการผลิตเริ่มต้นถึงกระบวนการ</b>   |
| Number       |         | ผลิตสุดท้าย)                                                                  |
| Process Type | ข้อความ | ประเภทของกระบวนการผลิต <b>(เลือกประเภทของกระบวนการผลิตหลักที่กำหนดไว้</b>     |
|              |         | ในระบบโดยต้องสอดคล้องกับชื่อกระบวนการผลิตที่ระบุ)                             |
| Process Name | ข้อความ | ชื่อกระบวนการผลิต <b>(ระบุชื่อกระบวนการผลิตตามเอกสารแนบของหนังสือแจ้งมติ)</b> |
| Description  | ข้อความ | รายละเอียด <b>(อธิบาย ขยายความ รายละเอียดของกระบวนการผลิต)</b>                |
| Product      | ตัวเลข  | หมายเลขผลิตภัณฑ์ (เป็นรหัสที่ได้จากระบบ ดูข้อมูลได้จาก ข้อมูลโครงการ และถ้า   |
| Number       |         | กระบวนการผลิตสัมพันธ์กับผลิตภัณฑ์มากกว่า 1 ผลิตภัณฑ์ให้ใส่เครื่องหมาย         |
|              |         | คอมม่าคั่นแต่ละหมายเลขผลิตภัณฑ์)                                              |

 ผู้ใช้บริการสร้างข้อมูลบัญชีรายการเครื่องจักรเพื่อเพื่อผูกความสัมพันธ์กับขั้นตอนการผลิตที่ได้รับส่งเสริมลงใน Template Excel ใน Sheet Machines & Process Relate

# ตารางที่ 3 ตารางข้อมูลใน Sheet -Machine & Process Relate

| Promote<br>Card | Machine<br>Item | Machine<br>Name | Descriptio<br>n | Master<br>Machine | Quantity | Unit | Predicament | Year | Production<br>Capacity | Unit<br>Capacity | Process<br>Number |
|-----------------|-----------------|-----------------|-----------------|-------------------|----------|------|-------------|------|------------------------|------------------|-------------------|
|                 |                 |                 |                 |                   |          |      |             |      |                        |                  |                   |
|                 |                 |                 |                 |                   |          |      |             |      |                        |                  |                   |

# ตารางที่ 4 ความหมายของกลุ่มข้อมูลรายการเครื่องจักร เพื่อผูกความสัมพันธ์กับกระบวนการผลิต

| Field          | Data Type    | Format | Meaning                                                                         |
|----------------|--------------|--------|---------------------------------------------------------------------------------|
| Promote Card   | ข้อความ      |        | หมายเลขบัตรส่งเสริม <b>(ระบุหมายเลขบัตรส่งเสริม)</b>                            |
| Machine Item   | ตัวเลข       |        | ลำดับที่ของเครื่องจักร <b>(เรียงลำดับตามจำนวนรายการเครื่องจักรที่มี)</b>        |
| Machine Name   | ข้อความ      |        | ชื่อเครื่องจักร ( <b>ระบุชื่อเครื่องจักรตามข้อมูลเดิมห้ามเปลี่ยนแปลงแก้ไข)</b>  |
| Description    | ข้อความ      |        | รายละเอียดเป็นคำอธิบายเพิ่มเติมการใช้งานของเครื่องจักร Spec, Model              |
| Master Machine | ข้อความ      |        | เลือกเป็นเครื่องจักรหลักหรือไม่ <b>(ระบุสถานะของเครื่องจักร หลัก/ไม่หลัก)</b>   |
| Quantity       | ตัวเลขทศนิยม |        | จำนวนเครื่องจักร <b>(ระบุจำนวนตามยอดคงเหลือ ในกรณีที่จำนวนเป็น 0 และ</b>        |
|                | 3 หลัก       |        | มีความต้องการจะใช้รายการนี้เพื่อขอเพิ่มจำนวนหรือเพื่อนำเข้ารายการ               |
|                |              |        | อะไหล่เพิ่ม ให้แก้ไขจำนวนจาก 0 เป็น 0.5 )                                       |
| Unit           | ข้อความ      |        | เลือกหน่วยรายการเครื่องจักร <b>(เลือกตามหน่วยมาตรฐานของกรมศุลกากร)</b>          |
| Predicament    | ตัวเลข       |        | เลือกสภาพของเครื่องจักรที่จะนำเข้า <b>(ระบุสภาพเครื่องจักรตามข้อมูลเดิม)</b>    |
| Year           | ตัวเลข       | YYYY   | ปีที่เครื่องจักรถูกผลิต <b>(ระบุเป็นปี ค.ศ. )</b>                               |
| Production     | ตัวเลขทศนิยม |        | กำลังการผลิตต่อเครื่อง ให้ใส่เมื่อรายการเครื่องจักรที่ระบุเป็นรายการเครื่องจักร |
| Capacity       | 2 หลัก       |        | หลัก (ระบุจำนวนของกำลังการผลิตที่เครื่องจักรหลัก 1 เครื่องผลิตได้/ปี)           |

| Unit Capacity  | ข้อความ | เลือกหน่วยกำลังการผลิต <b>(เลือกตามหน่วยมาตรฐานของกรมศุลกากร)</b>     |
|----------------|---------|-----------------------------------------------------------------------|
| Process Number | ตัวเลข  | หมายเลขกระบวนการผลิตที่บันทึกในหน้า Process และถ้ารายการเครื่องจักร   |
|                |         | สัมพันธ์กับกระบวนการผลิตมากกว่า 1 รายการการให้ในเครื่องหมายคอมม่าขั้น |
|                |         | แต่ละรายการ                                                           |

3. ผู้ใช้บริการแสดงรายละเอียดวิธีคำนวณกำลังการผลิตสำหรับรายการเครื่องจักรที่เป็นเครื่องจักรหลักของโครงการ

ลงใน Template Excel ใน Sheet Machines & Process Relate

### ตารางที่ 5 ตารางข้อมูลใน Sheet -Product Capacity

| Product Capacity |  |  |
|------------------|--|--|
|                  |  |  |
|                  |  |  |
|                  |  |  |
|                  |  |  |
|                  |  |  |

#### ตารางที่ 6 ความหมายของกลุ่มข้อมูลความสัมพันธ์ระหว่าง Machine กับ Process

| Field            | Data Type | Format | Meaning                                                                                                    |
|------------------|-----------|--------|----------------------------------------------------------------------------------------------------|
| Product Capacity | ข้อความ   |        | แสดงรายละเอียดวิธีคำนวณ ที่มาของกำลังการ<br>ผลิตสำหรับรายการเครื่องจักรที่เป็นเครื่องจักร<br>หลักของโครงการ |

#### ตัวอย่าง

### กรณีศึกษา สำหรับโครงการที่ได้รับการส่งเสริมประเภท กิจการวิจัยและพัฒนา

#### ขั้นตอนการวิจัยและพัฒนา

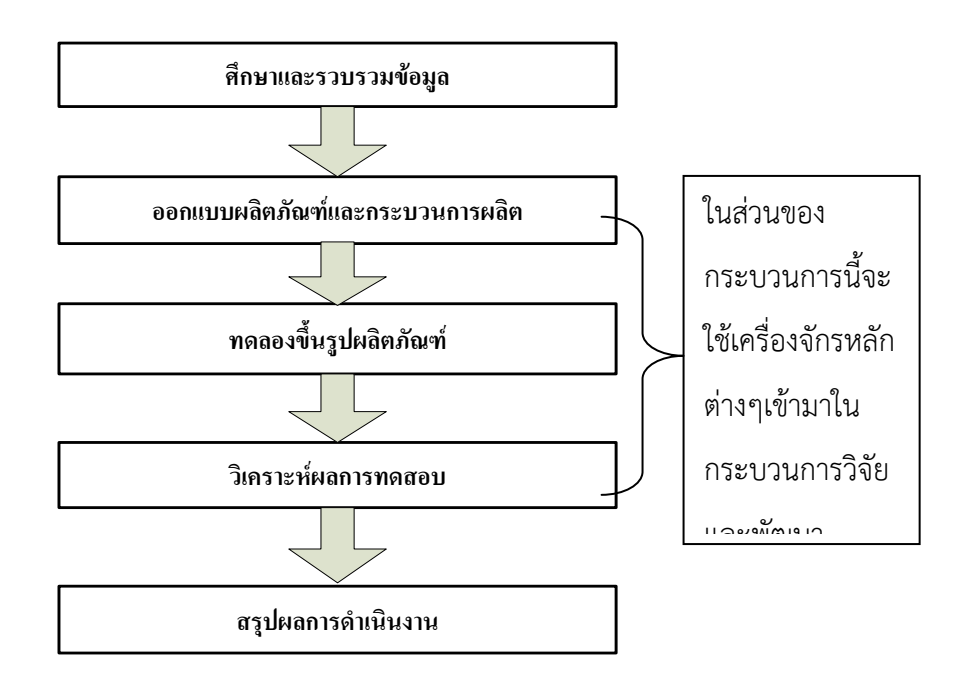

#### <u>รายละเอียดของกระบวนการผลิต</u>

- สึกษาและรวบรวมข้อมูล ทำการศึกษาข้อมูลเกี่ยวกับการผลิตเม็ดพลาสติกเกรดพิเศษ โดยเป็นการวิจัยและ พัฒนากระบวนการขึ้นรูปเม็ดพลาสติก
- ออกแบบผลิตภัณฑ์และกระบวนการผลิต ทำการออกแบบส่วนผสมของผลิตภัณฑ์เม็ดพลาสติก รวมถึง เงื่อนไขและขั้นตอนการผลิตที่เหมาะสมกับผลิตภัณฑ์นั้นๆ
- ทดลองขึ้นรูปผลิตภัณฑ์ ทดลองขึ้นรูปผลิตภัณฑ์เม็ดพลาสติกโดยนำวัตถุดิบมาทำปฏิกิริยากันตามเงื่อนไขที่ กำหนด โดยมี Cocatalyst และ Catalyst เป็นตัวเร่งปฏิกิริยา ในถัง Reactor ซึ่งต้องทำการแยกของเหลว ออก แล้วทำการอบแห้ง จะทำให้ได้ผง Polymer
- วิเคราะห์ผลการทดสอบ ทำการวิเคราะห์ผล รวมถึงการวิเคราะห์เกี่ยวกับ อุณหภูมิ ความดันในกระบวนการ ผลิต ชนิดและปริมาณของตัวเร่งปฏิกิริยา และการปรับอัตราการไหลของของเหลวในกระบวนการผลิต จากนั้นนำเอาผลการทดลองมาปรับปรุงกระบวนการผลิตเพื่อให้ได้ผลิตภัณฑ์ในลักษณะที่ต้องการ
- 5. สรุปผลการดำเนินงาน สรุปผลการทดลองและส่งมอบรายงานพร้อมผลิตภัณฑ์ต้นแบบให้แก่ลูกค้า

นำข้อมูลที่ได้จากเอกสารแนบในขั้นตอนการแจ้งมติให้ได้รับการส่งเสริมมาสร้างขั้นตอนการผลิตดังนี้

 ผู้ใช้บริการสร้างกระบวนการผลิตของโรงงานตามเอกสารแนบของหนังสือแจ้งมติของสำนักงานเพื่อผูก ความสัมพันธ์กับผลิตภัณฑ์ที่ได้รับส่งเสริมลงใน Template Excel ใน Sheet Process & Product Relate

| a _      | ษ          | <u> </u>    | د<br>د | e 6 6 |       | 2   | 6 |
|----------|------------|-------------|--------|-------|-------|-----|---|
| ตารางท 7 | ขอมลกระบวน | การผลตทผกคว | วามสมา | พนสก  | ານผลต | เภณ | ฑ |
|          | 9          | 91          |        |       |       |     |   |

| Process<br>Number | Process<br>Type   | Process<br>Name                         | Description                                                                                                    | Product<br>Number |
|-------------------|-------------------|-----------------------------------------|----------------------------------------------------------------------------------------------------|-------------------|
| 1                 | อื่น ๆ            | ศึกษาและ<br>รวบรวมข้อมูล                | ทำการศึกษาข้อมูลเกี่ยวกับการผลิตเม็ดพลาสติก<br>เกรดพิเศษ โดยเป็นการวิจัยและพัฒนา<br>กระบวนการขึ้นรูปเม็ดพลาสติก                                                                                                    | 5803,5804         |
| 2                 | ออกแบบ            | ออกแบบ<br>ผลิตภัณฑ์และ<br>กระบวนการผลิต | ทำการออกแบบส่วนผสมของผลิตภัณฑ์เม็ด<br>พลาสติก รวมถึงเงื่อนไขและขั้นตอนการผลิตที่<br>เหมาะสมกับผลิตภัณฑ์นั้นๆ                                                                                                    | 5803              |
| 3                 | ผลิต<br>ผลิตภัณฑ์ | ทดลองขึ้นรูป<br>ผลิตภัณฑ์               | ทดลองขึ้นรูปผลิตภัณฑ์เม็ดพลาสติกโดยนำ<br>วัตถุดิบมาทำปฏิกิริยากันตามเงื่อนไขที่กำหนด<br>โดยมี Cocatalyst และ Catalyst เป็นตัวเร่ง<br>ปฏิกิริยา ในถัง Reactor ซึ่งต้องทำการแยก<br>ของเหลวออก แล้วทำการอบแห้ง จะทำให้ได้ผง<br>Polymer | 5803              |

| Process | Process           | Process                 | Description                                                                                                    | Product |
|---------|-------------------|-------------------------|----------------------------------------------------------------------------------------------------|---------|
| Number  | Туре              | Name                    | Description                                                                                                    | Number  |
| 4       | ตรวจสอบ<br>คุณภาพ | วิเคราะห์ผลการ<br>ทดสอบ | ทำการวิเคราะห์ผล รวมถึงการวิเคราะห์เกี่ยวกับ<br>อุณหภูมิ ความดันในกระบวนการผลิต ชนิดและ<br>ปริมาณของตัวเร่งปฏิกิริยา และการปรับอัตรา<br>การไหลของของเหลวในกระบวนการผลิต<br>จากนั้นนำเอาผลการทดลองมาปรับปรุง<br>กระบวนการผลิตเพื่อให้ได้ผลิตภัณฑ์ในลักษณะที่<br>ต้องการ | 5803    |
| 5       | อื่น ๆ            | สรุปผลการ<br>ดำเนินงาน  | สรุปผลการทดลองและส่งมอบรายงานพร้อม<br>ผลิตภัณฑ์ต้นแบบให้แก่ลูกค้า                                                                                                    | 5803    |

 ผู้ใช้บริการสร้างข้อมูลบัญชีรายการเครื่องจักรเพื่อเพื่อผูกความสัมพันธ์กับขั้นตอนการผลิตที่ได้รับส่งเสริมลงใน Template Excel ใน Sheet Machines & Process Relate

# ตารางที่ 8 ข้อมูลรายการเครื่องจักร ที่ผูกความสัมพันธ์กับกระบวนการผลิต

| Promote   | Machi | Machine                       | Description                                      | Master  | Quantity | Unit | Predi | Yea | Production | Unit          | Process |
|-----------|-------|-------------------------------|--------------------------------------------------|---------|----------|------|-------|-----|------------|---------------|---------|
| Card      | ne    | Name                          |                                                  | Machine |          |      | са    | r   | Capacity   | Capacity      | Numbe   |
|           | ltem  |                               |                                                  |         |          |      | ment  |     |            |               | r       |
| 1234/2555 | 1     | Catalyst<br>Storage<br>Vessel | ถังเก็บตัวเร่ง<br>ปฏิกิริยา                      | ใช่     | 2        | SET  | ใหม่  | -   | 12,500     | Metric<br>ton | 3       |
| 1234/2555 | 2     | Drying<br>Unit                | อุปกรณ์ทำ<br>ให้แห้ง                             | ไม่ใช่  | 4        | SET  | ใหม่  | -   | -          | -             | 3       |
| 1234/2555 | 3     | Knock<br>Out Pot              | ถังแยกก๊าซ<br>เพื่อปล่อย<br>ทิ้ง                 | ใช่     | 2        | SET  | ใหม่  | -   | 12,500     | Metric<br>ton | 3       |
| 1234/2555 | 4     | Gas<br>Chromatog<br>raphy     | เครื่องมือ<br>วิเคราะห์<br>องค์ประกอ<br>บทางเคมี | ไม่ใช่  | 3        | SET  | ใหม่  | -   | -          | -             | 4       |
| 1234/2555 | 5     | Particle<br>Size<br>Analyzer  | เครื่องมือ<br>วิเคราะห์<br>ขนาดของ<br>อนุภาค     | ไม่ใช่  | 4        | SET  | ใหม่  | -   | -          | -             | 4       |
| 1234/2555 | 6     | Heat<br>Exchanger             | ตัวทำความ<br>ร้อน                                | ไม่ใช่  | 5        | Set  | ใหม่  | -   | -          | -             | 3       |

ผู้ใช้บริการแสดงรายละเอียดวิธีคำนวณกำลังการผลิตสำหรับรายการเครื่องจักรที่เป็นเครื่องจักรหลักของ
 โครงการลงใน Template Excel ใน Sheet Machines & Process Relate

# ตารางที่ 9 ข้อมูลรายละเอียดวิธีคำนวณกำลังการผลิต

| Product Capacity                                                         |
|--------------------------------------------------------------------------|
| กำลังการผลิตตามโครงการ 25,000 ตัน/ปี เครื่องจักรทำงาน 16 ชั่วโมง/วัน 265 |
| วัน/ปี                                                                   |
|                                                                          |
| Cycle Time ของ KNOCK OUT POT = 2.94 ตัน/ชั่วโมง                          |
| ดังนั้น KNOCK OUT POT ให้กำลังการผลิต = 2.94*16*265*2 = 25,000 ตัน/ปี    |
|                                                                          |
| Cycle Time ของ CATALYST STORAGE VESSEL = 2.94 ตัน/ชั่วโมง                |
| ดังนั้น CATALYST STORAGE VESSEL ให้กำลังการผลิต = 2.94*16*265*2 =        |
| 25,000 ตัน/ปี                                                            |
|                                                                          |
|                                                                          |

# <u>คำถามนี้มีคำตอบ</u> "การโอนถ่ายข้อมูลจากระบบเดิมเข้าสู่ระบบใหม่ด้วย Excel File"

- การผูกความสัมพันธ์ของขั้นตอนการผลิตกับผลิตภัณฑ์ที่ได้รับส่งเสริมข้อมูลที่จะนำมาคีย์ลงใน Template Excel Fileระบบ eMT(ใหม่) สามารถหาข้อมูลได้จากที่ใด <u>ตอบ</u> สามารถดูข้อมูลได้จากเอกสารแนบ ที่สำนักงานสรุปขั้นตอนการผลิตให้สั้นลงและแนบไปพร้อมกับหนังสือ แจ้งมติให้การส่งเสริมแก่บริษัท ทั้งนี้บริษัทสามารถคีย์ข้อมูลขั้นตอนการผลิตจริงของโรงงาน ลงใน Template Excel Fileระบบ eMT(ใหม่) ได้
- กรณีข้อมูลของเครื่องจักรหลักที่โอนมาจากระบบ eMT (เดิม) ไม่ได้แสดงวิธีคำนวณกำลังการผลิตไว้ จำเป็นต้อง แสดงวิธีคำนวณกำลังการผลิตในระบบใหม่หรือไม่
   <u>ตอบ</u> วิธีคำนวณกำลังการผลิต ให้ไปคัดลอกจากระบบ eMT(เดิม) ถ้ามี (ข้อมูลแสดงวิธีคำนวณกำลังการผลิตใน ช่องหมายเหตุ) ถ้าระบบ eMT(เดิม) บริษัทไม่ได้ใส่ขอมูลแสดงวิธีคำนวณกำลังการผลิตไว้ ให้พิมพ์คำว่า <u>"โอนมา</u> <u>จากระบบเดิม"</u> แทน
- สำหรับรายการเครื่องจักรที่ไม่ได้ระบุสถานะว่าเป็นเครื่องจักรหลัก แต่ในระบบ eMT(เดิม) ระบุกำลังการผลิตใน รายการนั้นไว้ เมื่อคัดแยกข้อมูลเข้าสู่ระบบ eMT (ใหม่) ต้องใส่ข้อมูลกำลังการผลิตมาด้วยหรือไม่ <u>ตอบ</u> ไม่ต้องใส่ข้อมูลกำลังการผลิต และหน่วยของกำลังการผลิต ให้ลบข้อมูลทิ้งได้
- สำหรับรายการเครื่องจักรเก่า ต้องใส่ข้อมูลเลขที่ใบรับรองประสิทธิภาพเครื่องจักร (Machine Certification Number) ใน Template Excel Fileระบบ eMT(ใหม่) ด้วยหรือไม่ <u>ตอบ</u> ให้ยกเว้นไม่ต้องใส่ข้อมูลเลขที่ใบรับรองประสิทธิภาพเครื่องจักร (Machine Certification Number) ใน Template Excel Fileระบบ eMT(ใหม่) แต่ให้บริษัทระบุเลขที่ อก. หนังสือแจ้งมติแทนและให้แนบสำเนา หนังสือแจ้งมติฉบับนั้นเข้ามาในระบบด้วย
- Column Product Number (หมายเลขรหัสผลิตภัณฑ์) ดูข้อมูลได้จากที่ใด
  <u>ตอบ</u> บริษัทสามารถ Login เข้าระบบเพื่อดูข้อมูล Product Number ของแต่ละโครงการ ได้ที่ Function "ข้อมูลโครงการ"
- การคีย์ข้อมูลลงใน Template Excel File จำเป็นต้องมีรายการเครื่องจักรหรือไม่ เช่น บัตรส่งเสริมเป็นบัตรเก่า <u>ได้รับสิทธิ์แม่พิมพ์อย่างเดียว</u>จะโอนเข้าระบบ eMT ใหม่อย่างไร <u>ตอบ</u>การคีย์ข้อมูลใน Template excel ใน Sheet <u>Machines&Process Relate</u> จำเป็นต้องมีรายการ เครื่องจักรหลักอย่างน้อย 1 รายการ และกำหนดให้พิมพ์เป็นรายการลำดับที่ 1 โดยระบุจำนวนยอดคงเหลือเป็น 0.5
- สำหรับรายการเครื่องจักรที่มีชื่อซ้ำกัน และมียอดคงเหลือของแต่ละรายการ ในขั้นตอนคัดกรองข้อมูล บริษัทต้อง คีย์ข้อมูลอย่างไร <u>ตอบ</u> สำหรับรายการเครื่องจักรที่มีชื่อซ้ำกัน ให้คีย์รายการเดียวมาชื่อเดียว และนำยอดคงเหลือของแต่ละรายการ มารวมกันเป็นจำนวนเดียว

- สำหรับรายการเครื่องจักรที่นำเข้ามาครบแล้ว ยอดคงเหลือจะแสดงเป็นศูนย์ แต่ถ้าบริษัทต้องการนำเข้าอะไหล่ มาใช้ในเครื่องจักรตัวนี้ บริษัทต้องคีย์ข้อมูลรายการเครื่องจักรนั้นหรือไม่ และต้องคีย์จำนวนคงเหลือเป็นเท่าไร <u>ตอบ</u> บริษัทต้องคีย์รายการเครื่องจักรนั้นมาด้วย และแก้ไขจำนวนจาก 0 เป็น 0.5 เพื่อรองรับการนำเข้ารายการ อะไหล่ และแก้ไขบัญชีแบบขอหรือเพิ่มจำนวนเครื่องจักรในอนาคตได้
- ถ้าบริษัทมีจำนวนโครงการมากกว่าหนึ่งโครงการ จำเป็นต้องโอนข้อมูลเข้าระบบ eMT ใหม่ให้ครบทุกโครงการ หรือไม่ จึงจะเริ่มใช้งานระบบ eMT ใหม่ได้
   <u>ตอบ</u> กรมศุลกากรกำหนดให้ใช้ระบบ eMT (ใหม่) พร้อมกันทุกโครงการภายใต้บริษัทเดียวกัน ดังนั้นบริษัทต้อง โอนข้อมูลเข้าระบบ eMT (ใหม่) ให้ครบทุกโครงการจึงจะให้เริ่มใช้งานระบบใหม่ได้
- ในระหว่างรอสมาคมโอนข้อมูลเข้าระบบใหม่ บริษัทสามารถสั่งปล่อยเครื่องจักรผ่านระบบ eMT (เดิม) ได้หรือไม่ แล้วต้องดำเนินการกับยอดที่สั่งปล่อยไปแล้วอย่างไร
   <u>ตอบ</u> บริษัทสามารถสั่งปล่อยเครื่องจักรด้วยระบบเดิมได้ และหลังจากถ่ายโอนข้อมูลเข้าระบบใหม่เป็นที่เรียบร้อย แล้ว ให้บริษัทนำยอดที่สั่งปล่อยกับระบบเดิมมาปรับลดยอดในระบบใหม่ต่อไป
- ข้อมูลบัญชีรายการเครื่องจักรในระบบ eMT (เดิม) ที่อยู่ระหว่างรอพิจารณาอนุมัติโดยเจ้าหน้าที่สำนักงาน จะ สามารถโอนเข้าระบบใหม่ได้เลยหรือไม่
   <u>ตอบ</u> กรณีที่บัญชีรายการเครื่องจักรในระบบ eMT(เดิม) อยู่ระหว่างรอพิจารณาอนุมัติโดยเจ้าหน้าที่สำนักงานอยู่
   บริษัทสามารถติดต่อประสานงานแจ้งเจ้าหน้าที่สำนักงานให้เร่งพิจารณางานบัญชีคงค้างได้